# DATA LOGGER

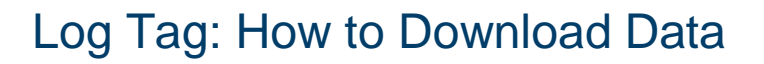

| STEPS  | DIRECTIONS                                                                                                    |  |  |  |  |  |
|--------|----------------------------------------------------------------------------------------------------|--|--|--|--|--|
| Step 1 | Collect logger from the fridge and push <b>STOP button</b> on logger                                                                    |  |  |  |  |  |
| Step 2 | Connect logger to computer via USB                                                                                                    |  |  |  |  |  |
| Step 3 | Open program – Click: Log Tag Analyzer icon                                                                                             |  |  |  |  |  |
| Step 4 | Click: Wizard button for automatic download & save function                                                                             |  |  |  |  |  |
| Step 5 | Configure Prepare Log Tag for next use – Click: Configure                                                                               |  |  |  |  |  |
| •      | (for instructions, refer to "Log Tag: How to Configure")                                                                                |  |  |  |  |  |
| Step 6 | <ul> <li>Locate cradled LogTag(s)</li> <li>Download and Save LogTag(s) recorded data</li> <li>Prepare LogTag(s) for next use</li> </ul> |  |  |  |  |  |
| Step 7 | Close the Wizard to look at data: Click Close                                                                                           |  |  |  |  |  |
| Step 8 | Press and hold START button on logger to turn on and start recording                                                                    |  |  |  |  |  |
| Step 9 | Immediately return logger to the vaccine fridge                                                                                         |  |  |  |  |  |

### Save as a PDF – Only in the event of a Cold Chain Breach

| Step 1 | LogTag Analyzer<br>File Edit Log<br>Copen<br>Save<br>Save As | Version 3.<br>Tag Wi<br>Ctrl+O<br>Ctrl+S                                                                                         | Save As                                                                |
|--------|--------------------------------------------------------------|----------------------------------------------------------------------------------------------------|------------------------------------------------------------------------|
| Step 2 | File name:<br>Save as type:                                  | UTRIX-16- 5040044381 Started<br>Legacy File Format (*.ltd)<br>Legacy File Format (*.ltd)<br>LogTag File (*.ltdx)<br>CSV (*.er.e) | Save in <b>PDF format</b> before sending to PHU (Public Health Unit) * |
|        | deroiders                                                    | PDF (*.pdf)                                                                                                    |                                                                        |

\*You must convert file to PDF as only computers that have the Log Tag Analyzer software can read the .Itd file format

CENTRAL AND EASTERN SYDNEY

An Australian Government Initiative

1

51

# DATA LOGGER

# Log Tag: How to Analyze Data

## 1. THE CHART

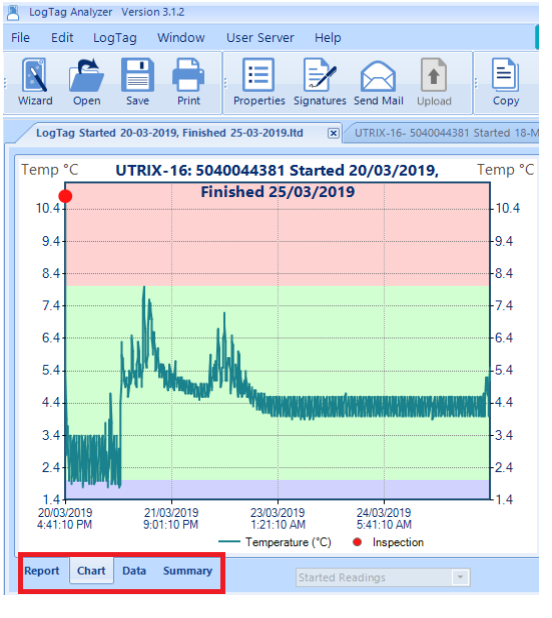

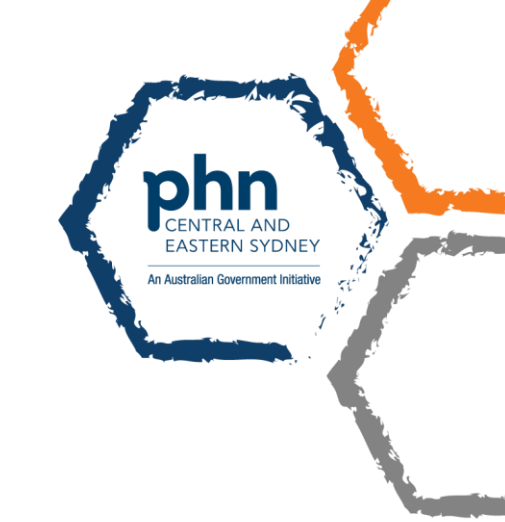

#### There are four sections:

- 1. Report
- 2. Chart
- 3. Data
- 4. Summary

These sections can be accessed by clicking on the tabs at the bottom left of each page.

The **Chart** will be displayed first, by default. The **green** area on the graph represents temperatures within the **acceptable 2°C – 8°C range**.

The **red** area represents temperatures that are **above 8°C**, and the **purple** area represents temperatures that are **below 2°C**. This requires further investigation.

Go to Summary section  $\rightarrow \rightarrow \rightarrow$ 

| Lograg Analyzer Version 5.1                                   | LogTag Analyzer Version 3.1.2 |  |  |  |  |  |  |
|---------------------------------------------------------------|-------------------------------|--|--|--|--|--|--|
| ile Edit LogTag Wir                                           | ndow User Server Help         |  |  |  |  |  |  |
| Wizard Open Save                                              | Print Properties Signature    |  |  |  |  |  |  |
| UTRIX-16- 5040044381 Started 18-Mar-19, Finished 20-Mar-19, H |                               |  |  |  |  |  |  |
|                                                               |                               |  |  |  |  |  |  |
|                                                               | eauings                       |  |  |  |  |  |  |
| LogTag ID                                                     | 5040044291                    |  |  |  |  |  |  |
| Description                                                   | CESBEN Domo LogTag            |  |  |  |  |  |  |
| Battany status                                                |                               |  |  |  |  |  |  |
| Time zone                                                     | UTC + 11:00                   |  |  |  |  |  |  |
| Panding interval                                              | 5 Minutes                     |  |  |  |  |  |  |
| Number of starts                                              | 2                             |  |  |  |  |  |  |
| Number of readings                                            | 1360                          |  |  |  |  |  |  |
| Number of started reading                                     | 1360<br>ns 1360               |  |  |  |  |  |  |
| Non alert range                                               | 20 to 80 °C                   |  |  |  |  |  |  |
| First reading                                                 | 20/03/2019 4:41:10 PM         |  |  |  |  |  |  |
| Last reading                                                  | 25/03/2019 9:56:10 AM         |  |  |  |  |  |  |
| Elapsed Time                                                  | 4 Days 17 Hours 20 Minutes    |  |  |  |  |  |  |
| Readings range                                                | 1.8 to 10.8 °C                |  |  |  |  |  |  |
| Average reading                                               | 4.4 °C                        |  |  |  |  |  |  |
| Standard Deviation (S)                                        | 0.9 °C                        |  |  |  |  |  |  |
| Time above/equal 8.0 °C                                       | 10 Minutes                    |  |  |  |  |  |  |
| Time below/equal 2.0 °C                                       | 1 Hour 55 Minutes             |  |  |  |  |  |  |
| Time not in alert                                             | 4 Days 15 Hours 15 Minutes    |  |  |  |  |  |  |
| Degree Minutes above 8.0                                      | °C 14.2 °C-Minutes            |  |  |  |  |  |  |
| Degree Minutes below 2.0                                      | °C 8.6 °C-Minutes             |  |  |  |  |  |  |
| Mean Kinetic Temperature 4.5 °C                               |                               |  |  |  |  |  |  |
|                                                               |                               |  |  |  |  |  |  |

### 2. THE SUMMARY

The **Summary** section gives you information about how long the temperature was outside the acceptable range.

Any temperature below  $2^{\circ}C$  is unacceptable  $\rightarrow$  contact PHU to report cold chain breach immediately.

Temperatures above 8°C require further investigation:

• Temperatures between 8°C – 12°C for less than 15 minutes are acceptable.

• Temperatures between  $8^{\circ}C - 12^{\circ}C$  for more than 15 minutes is unacceptable  $\rightarrow$  contact PHU to report cold chain breach immediately.

• Any temperature above 12°C is unacceptable → contact PHU to report cold chain breach immediately.

Go to Data section  $\rightarrow \rightarrow$ 

### 3. THE DATA

| 2 | LogTa   | g Analyzer Vers | ion 3.1.2       |                 |                 |                                 | -                     | ΞX  |                                                                               |
|---|---------|-----------------|-----------------|-----------------|-----------------|---------------------------------|-----------------------|-----|-------------------------------------------------------------------------------|
|   | File Ed | dit LogTag      | Window          | User Server     | Help            |                                 | Auto-download is      | ON  | The Data section gives you                                                    |
|   | Wizard  | Open Sav        | e Print         | Properties S    | ignatures Send  | Mail Upload Copy                | Zoom Out Real Time    | - X | a table which contains<br>every temperature reading<br>at 5 minute intervals. |
|   |         | X-16- 504004438 | 1 Started 18-Ma | ar-19, Finished | 20-Mar-1 💌      | ZogTag Started 20-03-2019, Fill | hished 25-03-2019.ltd |     | Click the temperature                                                         |
|   | Index   | Date            | Time            | Elapsed         | Temperature     | Events                          | Comment               | *   | column to sort from lowest                                                    |
|   | 270     | 21/03/2019      | 3:06:10 PM      | 22:25:00        | 7.4             |                                 |                       |     | to highest temperatures.                                                      |
|   | 274     | 21/03/2019      | 3:26:10 PM      | 22:45:00        | 7.4             |                                 |                       |     | 5 1                                                                           |
|   | 275     | 21/03/2019      | 3:31:10 PM      | 22:50:00        | 7.5             |                                 |                       |     | From this we can see how                                                      |
|   | 252     | 21/03/2019      | 1:36:10 PM      | 20:55:00        | 7.6             |                                 |                       |     | high temperatures went                                                        |
|   | 254     | 21/03/2019      | 1:46:10 PM      | 21:05:00        | 7.6             |                                 |                       |     | above 8°C, and for how                                                        |
|   | 255     | 21/03/2019      | 1:51:10 PM      | 21:10:00        | 7.6             |                                 |                       |     | long                                                                          |
|   | 269     | 21/03/2019      | 3:01:10 PM      | 22:20:00        | 7.6             |                                 |                       |     | long.                                                                         |
|   | 2       | 20/03/2019      | 4:46:10 PM      | 00:05:00        | 7.8             |                                 |                       |     |                                                                               |
|   | 253     | 21/03/2019      | 1:41:10 PM      | 21:00:00        | 8.0             | Above Alert                     |                       |     |                                                                               |
|   | 1       | 20/03/2019      | 4:41:10 PM      | 00:00:00        | 10.8            | Above Alert Inspection Mark     |                       | -   |                                                                               |
|   | Report  |                 | Summary         | [               | Started Reading | 75 <b>v</b>                     |                       |     |                                                                               |

The RED cell (where the yellow arrow is pointing) indicates the "**inspection mark**" – this is the point at which the logger was taken out of the fridge to be downloaded. This reading can be excluded from analysis as it is expected to be high.

#### 4. THE REPORT

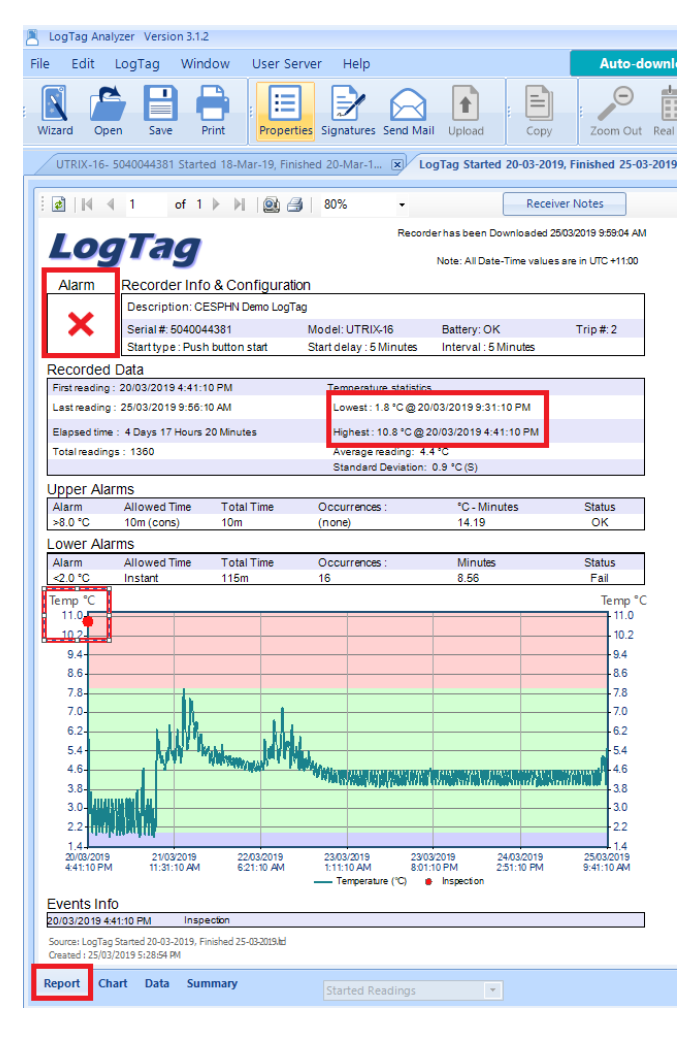

The **Report** section is a general overview of all the sections.

There will be a **GREEN TICK** or a **RED CROSS** in the Alarm box (top left corner) – this is a quick indicator of whether or not all temperature readings were within range.

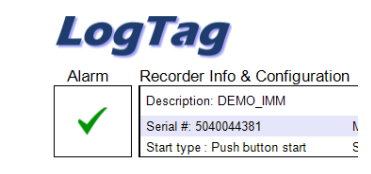

Example: Green tick when all readings are within range

#### Other important information

• Lowest and highest temperature reading, and what time and date these occurred.

• The **RED dot** on the graph represents the "inspection mark" – this is the point at which data is downloaded from the logger. This will likely be a higher temperature, and can be ignored when analysing data.

# DATA LOGGER

# Log Tag: How to Configure

| 🖹 LogTag Wizard                                                                                     |                                                                                             |                                        |  |  |  |  |
|----------------------------------------------------------------------------------------------------|---------------------------------------------------------------------------------------------|----------------------------------------|--|--|--|--|
| ✓ Locate cradled LogTag(s)                                                                          | Configure LogTag(s) UTRIX-16                                                                | Settings from SN:5040044381            |  |  |  |  |
| Download and Save LogTag(s)                                                                         | Description: CESPHN Demo LogTag                                                             | LogTag Battery: OK                     |  |  |  |  |
| Prepare LogTag(s) for next use                                                                      | Configure reguires a pas<br>Download requires a pas                                         | sword<br>ssword                        |  |  |  |  |
| Click on LogTag below to select model(s)<br>to be configured/show LogTag's current<br>configuration | Logging Parameters     Push button start     The pre-start log                              | aging                                  |  |  |  |  |
| LogTag USB-HID<br>UTRIX-16 SN:5040044381                                                            | Record readings continuously, overwrite oldest when memory full<br>Record readings so that: | ]                                      |  |  |  |  |
| No Readings                                                                                         | Readings recorded will span at leas<br>Number of readings to recor                          | st 56   Days d 16129  maximum is 16129 |  |  |  |  |
|                                                                                                    | Record a reading every 00:05:00 🗘 5 Minutes.                                                |                                        |  |  |  |  |
|                                                                                                    | Begin recording after a delay o                                                             | of 00:05 🗘 5 Minutes.                  |  |  |  |  |
|                                                                                                    | 60.0 ÷ Disabled                                                                             |                                        |  |  |  |  |
|                                                                                                    | 4 Upper 🗹 8.0 🗘 °C After 🗹 2 🗘 Consecutiv                                                   | /e violation readings (10 Minutes)     |  |  |  |  |
|                                                                                                    | 2.0          • • • • • • • • • • • • • • •                                                  | ive 💌                                  |  |  |  |  |
|                                                                                                    | Alarm Settings File Settings Advanced Settings                                              |                                        |  |  |  |  |
| C Rescan                                                                                            | Configure 6                                                                                 | Cancel Cancel                          |  |  |  |  |

| STEPS  | DIRECTIONS                                                                                                    |
|--------|----------------------------------------------------------------------------------------------------|
| Step 1 | Select: Push button start option                                                                                   |
| Step 2 | Select: Record readings continuously option                                                                        |
| Step 3 | Set <b>5 minutes</b> for "Record a reading every"<br>Set <b>5 minutes</b> for "Begin recording after a delay of" * |
| Step 4 | Set Upper at 8°C after 2 consecutive readings                                                                      |
| Step 5 | Set Lower at 2°C                                                                                                   |
| Step 6 | Click <b>Configure</b> to save                                                                                     |
|        | These configurations will be saved for future – only need to do this ONCE                                          |

\* A delay of 5 minutes allows for the Log Tag to cool down once placed inside fridge. If you plug your Log Tag in externally there is no need for this step.

AL AND

EASTERN SYDNEY

An Australian Government Initiative

ļ,

2